## **How To Remove Contract Position**

Here are the steps on how to remove Contract Positions:

- 1. From the Contract Management > Maintenance menu, select Contract Positions.
- 2. Select Contract Positions you want to delete. You can select multiple Terms.

| Contract Positions           |                  |            | ^ □ X        |
|------------------------------|------------------|------------|--------------|
| Save Undo Close              |                  |            |              |
| + Insert × Remove 🔠          | View Filter (F3) |            | スソ           |
| Position*                    | Position Type*   | No Of Days | Default      |
| Arrival                      | Shipment         | 45,00      |              |
| <ul> <li>Delivery</li> </ul> | Spot             | 10,00      |              |
| Shipment                     | Shipment         | 45,00      | $\checkmark$ |
|                              |                  |            |              |

- 3. Click on **Remove** button.
- 4. A warning message will prompt telling that you are about to delete the selected record. Click Yes to continue.

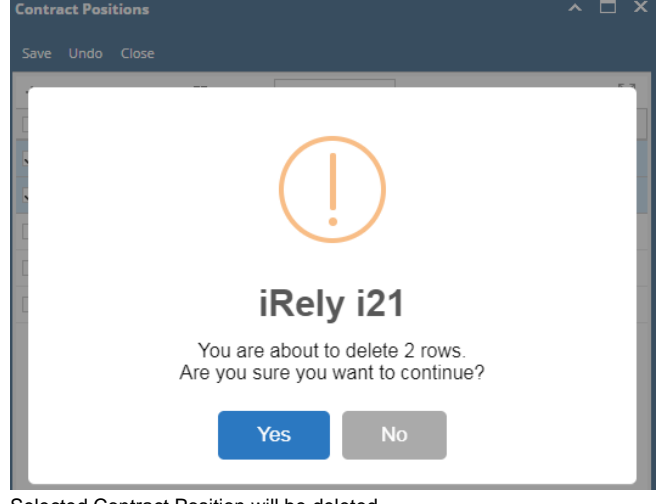

5. Selected Contract Position will be deleted.